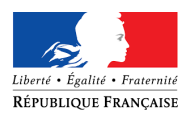

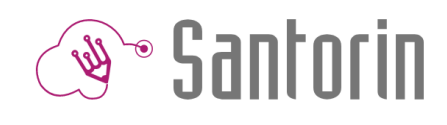

## Fiche Mémo Suivi de correction

Ce document décrit les fonctionnalités principales du module de suivi de correction de SANTORIN pour l'établissement. (Consultez l'aide en ligne 🕢 pour plus de détails)

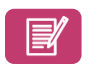

### Suivi de correction dans le cadre d'épreuves E3C d'examens

Dans le contexte d'épreuves E3C, l'établissement (version allégée) a accès au suivi de correction.

| nbre de copies                                                                                                    | Q Note min. 5.0                                                                                                    | ⑦ Note max. 5.0 0 □                                                                                     | Ecart-type           |
|----------------------------------------------------------------------------------------------------|----------------------------------------------------------------------------------------------------|----------------------------------------------------------------------------------------------------|----------------------|
| Le nombre de copies<br>distribuées                                                                                                    | La note minimum attribuée                                                                                                    | La note maximale attribuée                                                                              | L'écart type calculé |
| Graphique                                                                                                    |                                                                                                    |                                                                                                    |                      |
| xe des <i>abscisses</i> représente<br>xe des <i>ordonnées</i> représent                                                                      | les <b>notes attribuées</b> (En survolant un bât<br>e le <b>pourcentage de fois</b> où la <b>note</b> a été                                                                                                    | on, le nombre de copies corrigées et le pourcent<br>à <b>attribuée</b> .                                | age sont indiqués).  |
| -ilues                                                                                                    |                                                                                                    |                                                                                                    |                      |
| « Correcteur »<br>fiche la répartition des note                                                                                              | s attribuées d'un correcteur en particulier                                                                                                    | (nom prénom ou code d'anonymat)                                                                         |                      |
| iche la repartition des note.                                                                                                    | La courbe représente l'en:                                                                                                    | semble des correcteurs de la section                                                                    |                      |
| « Partie »<br>est possible de visualiser la r<br>« Soction »                                                                                 | épartition des points d' <b>une partie</b> (ou sou                                                                                                    | US partie).                                                                                             |                      |
| « Section »                                                                                                    |                                                                                                    |                                                                                                    |                      |
| s coordinateurs et leurs adjo                                                                                                    | pints disposent d'un filtre par section.                                                                                                    |                                                                                                    |                      |
| s coordinateurs et leurs adjo                                                                                                    | oints disposent d'un filtre par section. <u>i Rappel :</u> Les sections sont créées p  L'onglet « Statistiques » p'a                                                                                                    | par le gestionnaire en amont de la correction.                                                          |                      |
| s coordinateurs et leurs adjo<br>2. Liste de lot                                                                                             | oints disposent d'un filtre par section.<br>(i) <u>Rappel :</u> Les sections sont créées p<br>L'onglet « Statistiques » <b>n'a</b>                                                                                         | par le gestionnaire en amont de la correction.<br><mark>apparaît pas</mark> pour <b>l'établissement</b> |                      |
| s coordinateurs et leurs adjo<br>2. <i>Liste de lot</i><br>tableau décrit l'ensemble d                                                       | oints disposent d'un filtre par section.<br>(i) <u>Rappel :</u> Les sections sont créées p<br>L'onglet « Statistiques » <b>n'a</b><br>(5)<br>es <b>lots</b> de l'épreuve.                                                  | oar le gestionnaire en amont de la correction.<br><b>apparaît pas</b> pour <b>l'établissement</b>       | B                    |
| s coordinateurs et leurs adjo<br>2. Liste de lot<br>tableau décrit l'ensemble d                                                              | oints disposent d'un filtre par section.<br>(i) <u>Rappel :</u> Les sections sont créées p<br>L'onglet « Statistiques » <b>n'a</b><br>(c) C<br>es <b>lots</b> de l'épreuve.<br>(i) Une                                     | oar le gestionnaire en amont de la correction.<br>apparaît pas pour l'établissement<br>e ligne = un lot |                      |
| s coordinateurs et leurs adjo<br>2. Liste de lot<br>tableau décrit l'ensemble d<br>-iltre « correcteurs »                                    | oints disposent d'un filtre par section.<br>(i) <u>Rappel :</u> Les sections sont créées p<br>L'onglet « Statistiques » <b>n'a</b><br>ts<br>es <b>lots</b> de l'épreuve.<br>(i) Une                                        | oar le gestionnaire en amont de la correction.<br>apparaît pas pour l'établissement<br>9 ligne = un lot |                      |
| s coordinateurs et leurs adjo<br>2. Liste de lot<br>tableau décrit l'ensemble d<br>Filtre « correcteurs »<br>filtre permet d'afficher les la | oints disposent d'un filtre par section.<br>(i) <u>Rappel :</u> Les sections sont créées p<br>L'onglet « Statistiques » <b>n'a</b><br>(c)<br>es <b>lots</b> de l'épreuve.<br>(i) Une<br>ots d'un correcteur en particulier | par le gestionnaire en amont de la correction.<br>apparaît pas pour l'établissement<br>e ligne = un lot |                      |

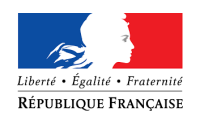

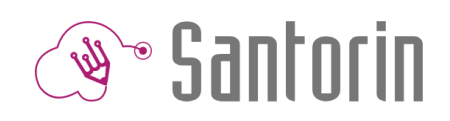

#### Verrouiller / Déverrouiller

Cliquer sur l'icône cadenas pour verrouiller ou déverrouiller le lot d'un correcteur.

i Il n'est pas possible de clôturer une épreuve s'il reste des lots non verrouillés.

Le correcteur a uniquement les droits pour verrouiller son lot.

#### Réaffectation / Redistribution

Cliquer sur l'icône 🔎 pour réaffecter ou de redistribuer un ou plusieurs lot(s) .

<u>Réaffecter un lot</u> (en **entier** à un correcteur/groupe de correcteurs)

- Sélectionner le correcteur/groupe de correcteur (**destinataire**).
- Si besoin, **filtrer** par rôle.

Redistribuer un lot (en partie à un ou plusieurs correcteur(s)/groupe(s) de correcteurs)

- Sélectionner le/les correcteur(s)/groupe(s) de correcteurs (destinataire).
- Pour distribuer un **nombre spécifique** de copies à un correcteur/groupe de correcteurs et cliquer sur **AUTO** à côté du nom du correcteur et sélectionner le nombre de copies souhaité.
- Si besoin **rechercher** un correcteur.

L'onglet « Liste des lots » n'apparaît pas pour les coordinateurs adjoints si le paramétrage « Suivi anonymisé » a été activé.

Sector Correcteur

S Coordinate

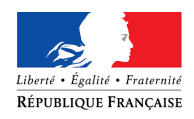

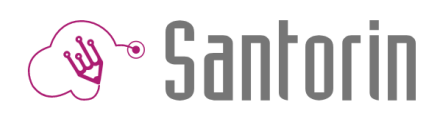

# Suivi de correction dans le cadre d'épreuves ponctuelles d'examens

En épreuves ponctuelles, l'établissement n'a pas accès au suivi de correction.